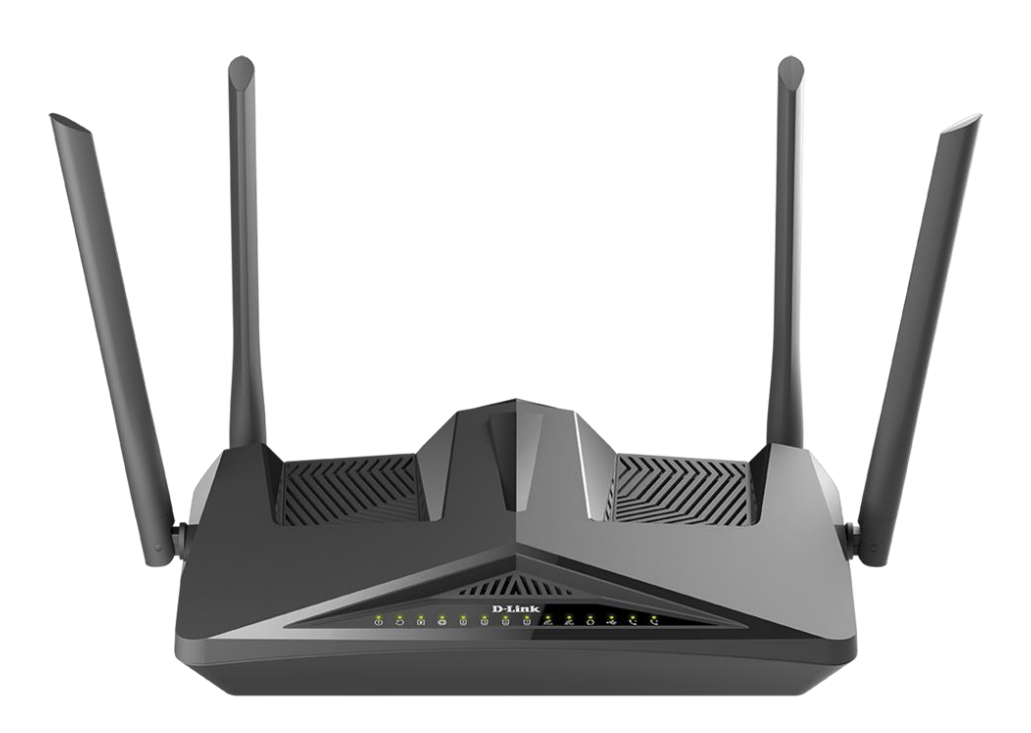

How to enable Bridge Mode in the DSL-X1852E Modem Router

- **Step 1.** Disable the router's Wi-Fi by pressing the WLAN Button on the back of the unit. Connect your computer to one of the LAN ports of the router.
- Step 2. Open your Internet browser and enter the IP address of your D-Link router in the address bar: http://192.168.1.1

When prompted type in the Username and Password.

**Step 3.** Go to Settings > Internet.

In the "Configure your WAN Connection" drop down menu select "XDSL". In the "IPv4 Settings" drop down menu select "Bridge Mode". Click on the "Save" button.

|                      | <b>Internet</b><br>Use this section to configure your Internet Connection type. There are several connect<br>Static IP, DHCP, PPPoE, and Bridged. If you are unsure of your connection method, ple<br>Service Provider. Please note that up to 8 WAN PVC can be created. | ction types to choose from<br>ase contact your Internet |
|----------------------|----------------------------------------------------------------------------------------------------|---------------------------------------------------------|
| Settings >> Internet | Save                                                                                                    | Delete                                                  |
| WAN CONNECTION TYP   | E Configure your WAN Connection: XDSL                                                                                                    | Advanced Settings                                       |
| VDSL VC Setting      |                                                                                                    |                                                         |
|                      | Interface: 1_OTHER_B_VID_ V<br>DSL Type: O ADSL VDSL                                                                                                    |                                                         |
| VLAN Settings        |                                                                                                    |                                                         |
|                      | Enable Vlan ID: Disable Vlan ID: 0                                                                                                    |                                                         |
| IPv4 Settings        |                                                                                                    |                                                         |
|                      | Connection:   Bridge Mode     Protocol:   IPv4                                                                                                    |                                                         |

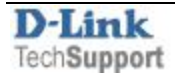

**Step 4.** Go to Settings > Port Bind.

Select the interface (e.g. LAN1) to bind the connection to.

Click on the "Save" button.

| ettings >> Port Bind<br>onnection Name:<br>inding Option:    | t is mainly applied to bridge binterface to bind a bridge want<br><b>I Compare to bind a bridge want</b><br><b>I Compare to bind a bridge want</b><br><b>I Compare to bind a bridge want bindge want bindge want<br/></b> | nding. The bridge is bound i<br>connection.<br>2_OTHER_B_VID_                                                                                       | LAN3                                                                                            | LAN4                                                                                   |     |
|--------------------------------------------------------------|----------------------------------------------------------------------------------------------------|----------------------------------------------------------------------------------------------------|-------------------------------------------------------------------------------------------------|----------------------------------------------------------------------------------------|-----|
| Settings >> Port Bind<br>Connection Name:<br>inding Option:  | LANI<br>WIFI24G1<br>WIFI5G1                                                                                                    | 2_OTHER_B_VID_<br>LAN2<br>WIFI24G2<br>WIFI5G2                                                                                                    | LAN3                                                                                            | Save                                                                                   |     |
| Settings >> Port Bind<br>Connection Name:<br>Junding Option: | LANI<br>WIFI24G1<br>WIFI5G1                                                                                                    | 2_OTHER_B_VID_<br>LAN2<br>WIFI24G2<br>WIFI5G2                                                                                                    | ✓<br>□ LAN3                                                                                     | Save                                                                                   |     |
| Settings >> Port Bind<br>Connection Name:<br>Binding Option: | ☑ LAN1<br>○ WIFI24G1<br>○ WIFI5G1                                                                                                    | 2_OTHER_B_VID_<br>LAN2<br>WIFI24G2<br>WIFI5G2                                                                                                    |                                                                                                 | Save                                                                                   |     |
| Connection Name:<br>Binding Option:                          | VIFI24G1<br>WIFI5G1                                                                                                    | 2_OTHER_B_VID_<br>LAN2<br>WIFI24G2<br>WIFI5G2                                                                                                    | LAN3                                                                                            | 🗆 LAN4                                                                                 |     |
| Binding Option:                                              | VIFI24G1                                                                                                    | LAN2<br>WIFI24G2<br>WIFI5G2                                                                                                    | 🗆 LAN3                                                                                          | LAN4                                                                                   |     |
|                                                              | COPY                                                                                                    |                                                                                                    |                                                                                                 |                                                                                        |     |
|                                                              |                                                                                                    | RIGHT © 2020 D-Link                                                                                                    |                                                                                                 | <u>Get Help</u>                                                                        |     |
| Click on the "Save" bu                                       | Network                                                                                                    |                                                                                                    |                                                                                                 |                                                                                        |     |
|                                                              | These are the IP settings of<br>settings. You may change th<br>The LAN IP address is privat<br>If you already have a DHCP<br>network, click on Disable DH                                                                                                    | the LAN interface for the l<br>ne LAN IP address if neede<br>te to your internal network<br>server on your network or<br>HCP Server to disable this | Device. These settings<br>ed.<br>(and can not be seen c<br>are using static IP addr<br>feature. | may be referred to as Private<br>on the Internet.<br>resses on all the devices on your |     |
| Settings >> Network                                          |                                                                                                    |                                                                                                    | Re                                                                                              | serve IP Save                                                                          | 1   |
| Router Settings                                              |                                                                                                    |                                                                                                    |                                                                                                 |                                                                                        |     |
|                                                              | Router IP Address:                                                                                                    | 192.168.1.1                                                                                                    |                                                                                                 |                                                                                        |     |
|                                                              | Subnet Mask:                                                                                                    | 255.255.255.0                                                                                                    |                                                                                                 | Advanced Cattin                                                                        | ode |
|                                                              |                                                                                                    |                                                                                                    |                                                                                                 | Advanced Settin                                                                        | iga |
| Drur server settings                                         | Disable DHCP Server                                                                                                    | When choosing to disa                                                                                                    | ble the DHCP server, th                                                                         | e LAN device's IP address needs to                                                     | be  |
|                                                              |                                                                                                    | manually assigned.<br>When choosing to enal                                                                                                    | ble the DHCP server, the                                                                        | e LAN devices will be automatically                                                    | ŗ   |
|                                                              | DHCP Relay                                                                                                    | given an IP address in t                                                                                                    | he range below.                                                                                 |                                                                                        |     |
|                                                              |                                                                                                    |                                                                                                    |                                                                                                 |                                                                                        |     |

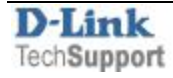